## Allega da Scanner

Attivando la funzione allega da scanner si aprirà l'interfaccia per la scansione

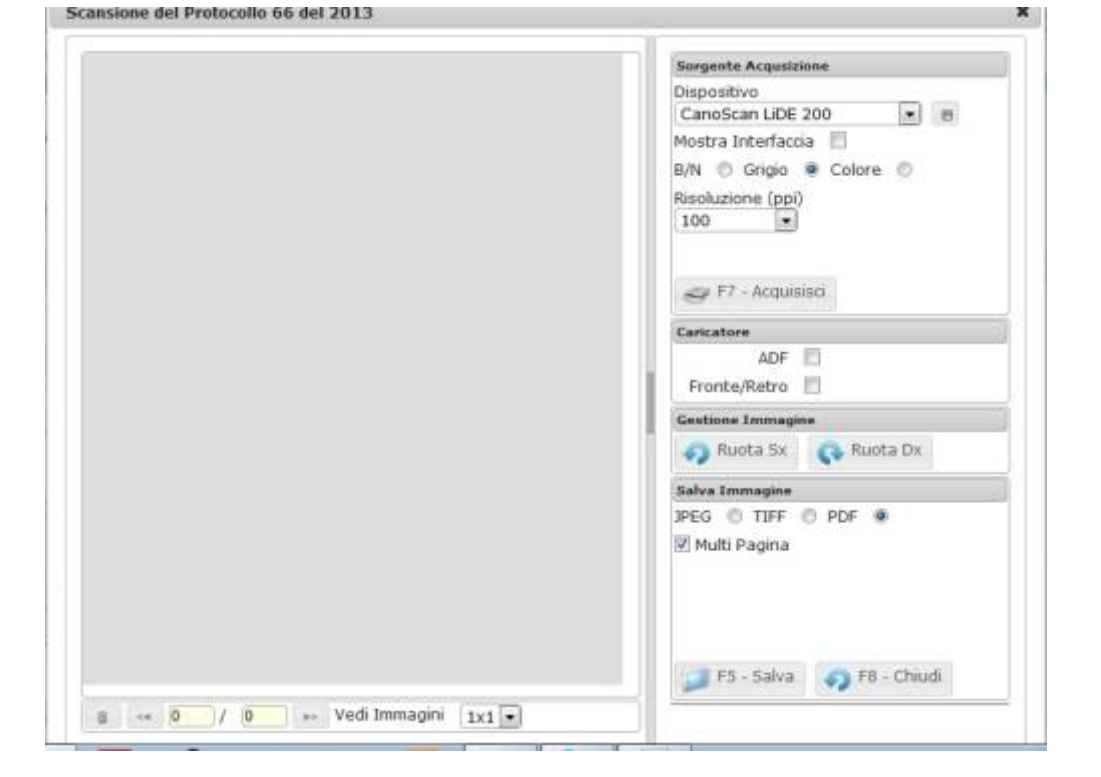

Per scansionare occorre selezionare il dispositivo, scegliere se acquisire una immagine in Bianco e Nero, in scala dei Grigi o a Colore, la Risoluzione, ADF (dispositivo di alimentazione automatica dei fogli), Fronte/Retro e infine premere 'F7 – Acquisisci'.

I parametri modificati possono essere salvati per le scansioni successive, cliccando sopra all'icona affianco al nome dello scanner

Per ruotare le immagini scansionate premere i bottoni Ruota Sx (sinistra) o Ruota Dx (Destra). Per salvare la scansione selezionare il formato di salvataggio e qualora si voglia creare un unico file per più scansioni spuntare l'opzione 'Multi Pagina', infine premere il bottone 'F5-Salva'.

.

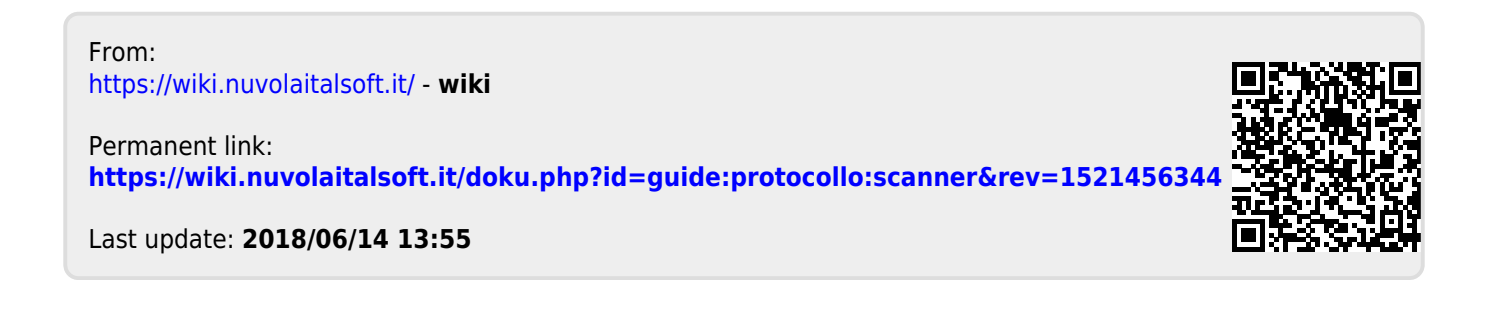

1/1